# 1台目 パソコンにエアステーション無線子機を取り付ける場合(AOSS)

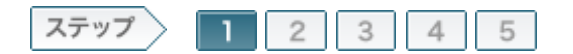

# 1.無線親機を設置します

最初に、無線親機を設置します。 ここでは、すでにインターネット環境がある場合を想定して説明します。 まだインターネット環境がない場合は、インターネット回線業者(ブロバイダー)と契約して、インターネット回線を引いたのち、下記の手順で無線親機を設置してくださ ・・ L١.

1-1

パソコンの電源をOFFにします

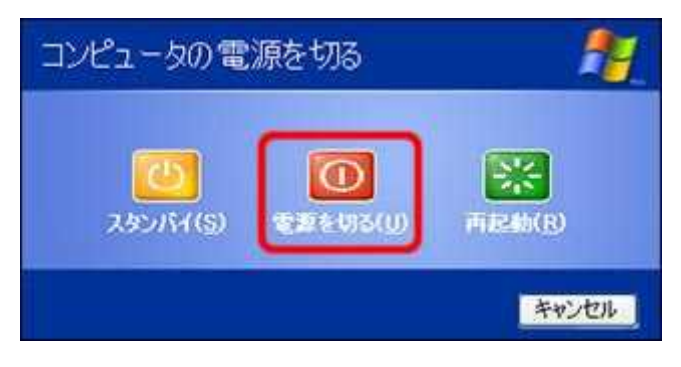

1-2

モデム、回線終端装置(ONU)、加入者網終端装置(CTU)のいずれかとパ ソコンをつないでいるLANケーブルをはずします。

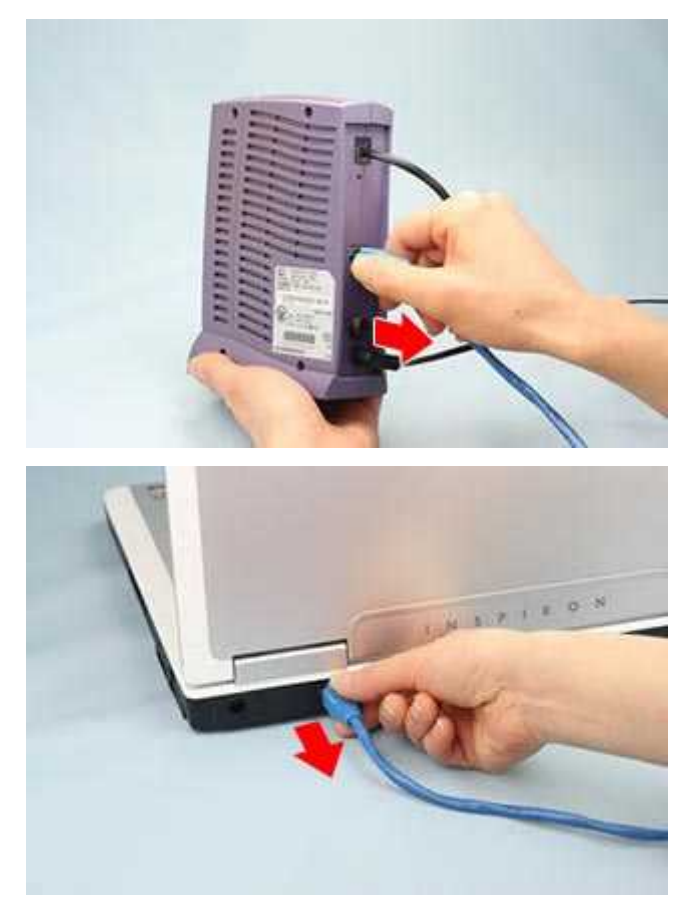

Yahoo! BBやCATV(ケーブルテレビ)回線では、接続しているネットワーク機器をモデムが記憶しているため、他の機器をつないでも通信ができません。モデムの電源を一定時間切ると、記憶された情報が消去されるため、通信できるようになります。Yahoo! BBやCATV(ケーブルテレビ)回線をお使いの場合は、モデムの電源を30分ほど切ってから、下記の手順に進んでください。

## 1-3

無線親機の底面にあるROUTERスイッチが「ON」に設定されていることを確認します。

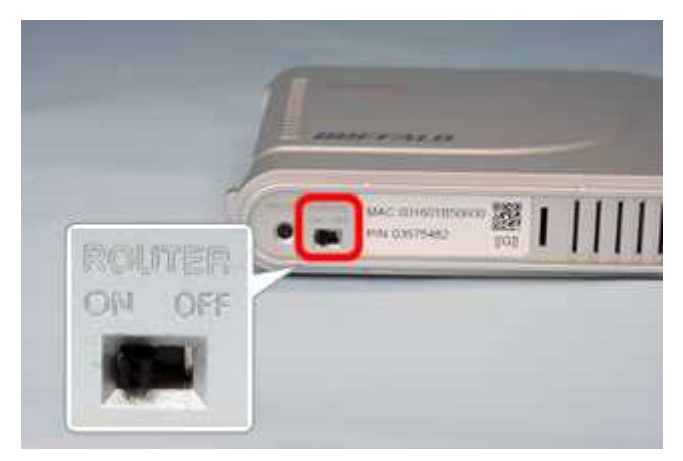

memo: インターネット回線業者(ブロバイダー)から、以下の指示があった場合は、ROUTERスイッチを「OFF」に切り替えてください。 (セットアップした後からでも「OFF」に切り替えることができます) ・ルーター機能を無効にする ・ブリッジに切り替える ・無線HUBとして使用する

### 1-4

製品付属のアンテナを無線親機に取り付けます。

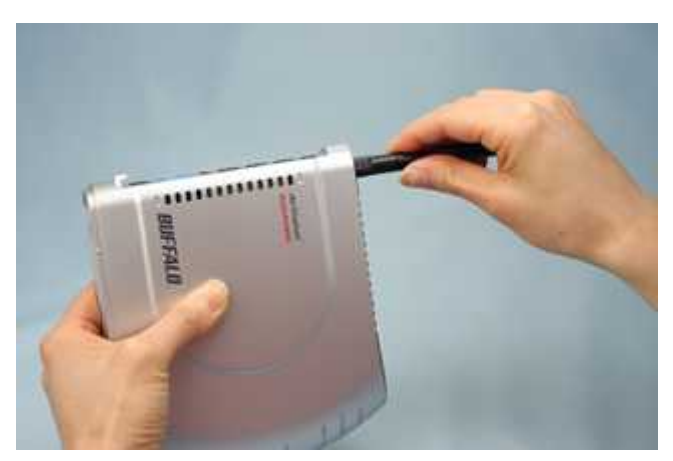

ででです。 アンテナはしっかり装着してください。 装着が不十分な場合、電波が正常に飛ばないことがあります。

無線親機を縦置きにする場合は、スタンドを取り付けます。

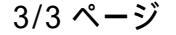

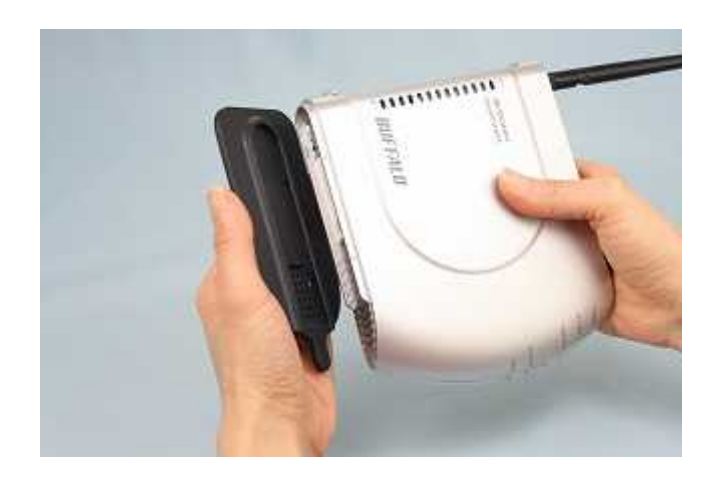

無線親機を設置します。 (写真は、横置きと縦置きの場合の設置例です)

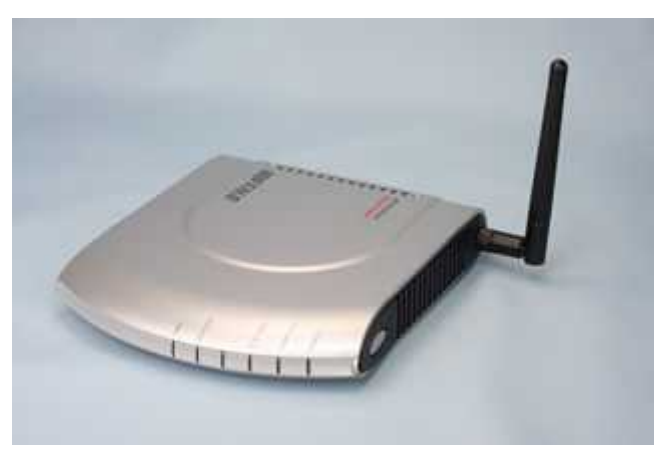

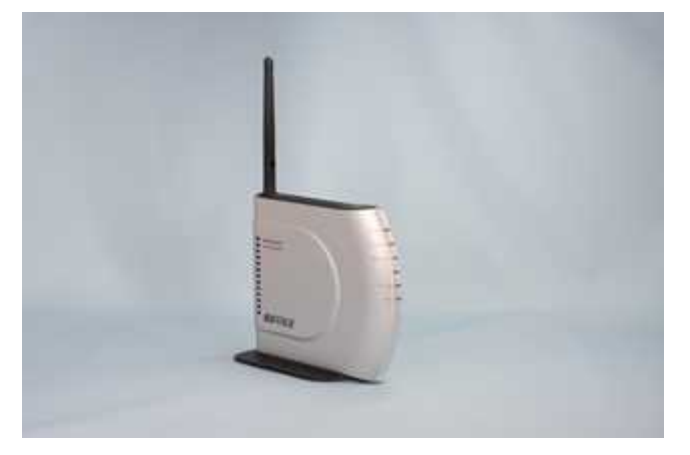

以上で無線親機の設置は完了です。 続いて無線親機と、モデム/ONU/CTUを接続します。